# Modul 11: Pengenalan Komunikasi Data Processing

### 11.1 Tujuan

Mahasiswa mampu melakukan komunikasi data Processing dengan Arduino.

### 11.2 Alat & Bahan

- 1. Komputer/Laptop
- 2. Software Processing (download di processing.org)
- 3. Arduino yang telah deprogram komunikasi serial
- 4. Arduino IDE (download di https://www.arduino.cc/en/main/software)
- 5. Kabel Serial

## 11.3 Prosedur Praktikum

Langkah-langkah percobaan :

1. Pengiriman data dari arduino ke processing

```
A. Processing
Serial myPort; // Create object from Serial class
String val; // Data received from the serial port // I know that
the first port in the serial list on my mac
// is Serial.list()[0].
// On Windows machines, this generally opens COM1.
// Open whatever port is the one you're using.
String portName = Serial.list()[0]; //change the 0 to a 1 or 2 etc. to
match your port
myPort = new Serial(this, portName, 9600);
background(204, 153, 0);
void draw()
{
  if ( myPort.available() > 0)
  { // If data is available,
  val = myPort.readStringUntil('\n'); // read it and store it
in val
 }
println(val); //print it out in the console
}
B. Arduino
void setup()
{
//initialize serial communications at a 9600 baud rate
Serial.begin(9600);
}
void loop()
//send 'Hello, world!' over the serial port
Serial.println("Hello, world!");
//wait 100 milliseconds so we don't drive ourselves crazy
```

```
delay(100);
   }
2. Pengiriman data dari processing ke arduino
   A. Processing
   import processing.serial.*;
  Serial myPort; // Create object from Serial class
  void setup()
    size(200,200); //make our canvas 200 x 200 pixels big
    String portName = Serial.list()[0]; //change the 0 to a 1 or 2 etc.
  to match your port
    myPort = new Serial(this, portName, 9600);
   }
  void draw() {
    if (mousePressed == true)
                                 //if we clicked in the window
     myPort.write('1');
                                 //send a 1
     println("1");
     } else
                                //otherwise
     {
    myPort.write('0');
                                //send a 0
    }
   }
   B. Arduino
  char val; // Data received from the serial port
   int ledPin = 13; // Set the pin to digital I/O 13
  void setup() {
     pinMode(ledPin, OUTPUT); // Set pin as OUTPUT
     Serial.begin(9600); // Start serial communication at 9600 bps
   }
  void loop() {
      if (Serial.available())
      { // If data is available to read,
       val = Serial.read(); // read it and store it in val
      }
     if (val == '1')
      { // If 1 was received
       digitalWrite(ledPin, HIGH); // turn the LED on
      } else {
       digitalWrite(ledPin, LOW); // otherwise turn it off
      }
      delay(10); // Wait 10 milliseconds for next reading
   }
3. Shaking hands data dari processing ke arduino
   A. Processing
  import processing.serial.*; //import the Serial library
   Serial myPort; //the Serial port object
```

```
Modul Praktikum SIstem Digital
```

// since we're doing serial handshaking,

String val;

```
// we need to check if we've heard from the microcontroller
boolean firstContact = false;
void setup() {
  size(200, 200); //make our canvas 200 x 200 pixels big
  // initialize your serial port and set the baud rate to 9600
 myPort = new Serial(this, Serial.list()[4], 9600);
 myPort.bufferUntil('\n');
}
void draw() {
  //we can leave the draw method empty,
  //because all our programming happens in the serialEvent (see below)
}
B. Arduino
char val; // Data received from the serial port
int ledPin = 13; // Set the pin to digital I/O 13
boolean ledState = LOW; //to toggle our LED
void setup()
{
 pinMode(ledPin, OUTPUT); // Set pin as OUTPUT
  //initialize serial communications at a 9600 baud rate
  Serial.begin(9600);
 establishContact(); // send a byte to establish contact until
receiver responds
}
void loop()
{
  if (Serial.available() > 0) { // If data is available to read,
    val = Serial.read(); // read it and store it in val
    if(val == '1') //if we get a 1
    {
       ledState = !ledState; //flip the ledState
       digitalWrite(ledPin, ledState);
    }
    delay(100);
  }
    else {
    Serial.println("Hello, world!"); //send back a hello world
    delay(50);
    }
}
void establishContact() {
  while (Serial.available() <= 0) {</pre>
  Serial.println("A"); // send a capital A
  delay(300);
  }
}
```

## 11.4 Latihan

- 1. Buat Sistem untuk menyalakan lampu 3 Lampu LED pada arduino
- 2. Buat sebuah sistem untuk menggerakkan gambar pada processing dari arduino

## 11.5 Jurnal

Capture dan dan beri komentar dan keterangan Hasil Eksekusi syntax:

### DAFTAR PUSTAKA

- <u>https://processing.org/</u>
- https://www.arduino.cc/en/main/software